# Sichere TCP/IP-Verbindung

Folgende Messgeräte verfügen über eine sichere TCP/IP-Verbindung:

- UMG 508
- UMG 509-PRO
- UMG 511
- UMG 512-PRO
- UMG 604-PRO
- UMG 605-PRO

Die Kommunikation mit den Messgeräten der UMG-Serie erfolgt für gewöhnlich über Ethernet. Die Messgeräte stellen dazu verschiedene Protokolle mit den jeweiligen Verbindungsports zur Verfügung. Softwareapplikationen wie die GridVis kommunizieren hierbei mit den Messgeräten über das FTP-, Modbus- oder HTTP-Protokoll.

Die Netzwerksicherheit im Unternehmensnetzwerk spielt hierbei eine immer wichtigere Rolle.

Dieser Leitfaden soll Sie unterstützen, die Messgeräte sicher ins Netzwerk einzubinden und damit die Messgeräte vor Fremdzugriff effektiv zu schützen.

Die Anleitung bezieht sich auf eine Firmware > 4.057, da folgende HTML Änderungen durchgeführt wurden:

- Verbesserung der Challenge-Berechnung
- Nach drei falschen Logins wird die IP (vom Client) für 15 Minuten gesperrt
- GridVis-Einstellungen überarbeitet
- HTML-Passwort: 8 Stellen einstellbar
- HTML-Konfiguration komplett sperrbar

Wird das Messgerät in der GridVis eingerichtet, stehen mehrere Verbindungsprotokolle zur Verfügung. Ein Standard-Protokoll ist das Protokoll FTP – d. h. die GridVis liest Dateien vom Messgerät über den FTP-Port 21 mit den jeweiligen Daten-Ports 1024 bis 1027. In der Einstellung **TCP/IP** erfolgt die Verbindung ungesichert über FTP. Eine gesicherte Verbindung kann über die Verbindungsart **TCP gesichert** auf gebaut werden.

| Verbindungstyp   | TCP/IP                                          | - |
|------------------|-------------------------------------------------|---|
| UMG512 [TCP/IF   | TCP/IP                                          | - |
|                  | TCP gesichert                                   |   |
| Host             | Moddus RTU(RS485/RS232)                         |   |
| Time out [Millis | Ethernet-Galeway (2.5. für Gerale an der RS465) | = |
|                  | HTTP gesichert                                  |   |
|                  | EasyGateway EG400-HE                            |   |
|                  | EasyGateway EG400-HE (Gesicherte Verbindung)    | * |
|                  |                                                 |   |
|                  |                                                 |   |
|                  |                                                 |   |
|                  |                                                 |   |
|                  |                                                 |   |
|                  |                                                 |   |
|                  |                                                 |   |
|                  |                                                 |   |
|                  |                                                 |   |
|                  |                                                 |   |
|                  |                                                 |   |
|                  |                                                 |   |
|                  |                                                 |   |
|                  |                                                 |   |
|                  |                                                 |   |

### Passwort ändern

Für die gesicherte Verbindung ist ein User und ein Passwort erforderlich. In der Werksauslieferung ist der User *admin* und das Passwort *Janitza*. Für eine sichere Verbindung kann das Passwort für den Administrator-Zugang (admin) im Konfigurationsmenü geändert werden.

- 1. Schritt
- Rufen Sie den Dialog Verbindung konfigurieren auf. Beispiel 1: Markieren Sie hierzu mit der Maustaste das entsprechende Gerät im Projekte-Fenster und wählen Sie im Kontextmenü der rechten Maustaste Verbindung konfigurieren. Beispiel 2: Öffnen Sie mit einem Doppelklick auf das entsprechende Gerät das Übersichtsfenster und wählen Sie die Schaltfläche Verbindung konfigurieren aus.
- Wählen Sie den Verbindungstyp TCP gesichert.
- Setzen Sie die Host-Adresse des Gerätes.

- Füllen Sie Benutzername und Passwort aus. Werkseinstellungen: Benutzername: admin Passwort: Janitza
- Setzen Sie den Menüpunkt Verschlüsselt. Hierdurch wird eine AES256-Bit-Verschlüsselung der Daten aktiviert.

| 0 Next 30 0<br>0 0 0 0<br>0 0 0 0<br>0 0 0<br>0 0 0<br>0 0 0<br>0 0 0<br>0 0 0<br>0 0 0<br>0 0 0<br>0 0 0<br>0 0 0<br>0 0 0<br>0 0 0<br>0 0 0<br>0 0 0<br>0 0 0<br>0 0 0 0<br>0 0 0 0 0<br>0 0 0 0 0<br>0 0 0 0 0<br>0 0 0 0 0<br>0 0 0 0 0 0<br>0 0 0 0 0 0 0 0<br>0 0 0 0 0 0 0 0 0 0<br>0 0 0 0 0 0 0 0 0 0 0 0 0 0 0 0 0 0 0 0                                                | Eritetyp<br>5 9654<br>5 511<br>5 512<br>5 10 0 0 0 0 0 0 0 0 0 0 0 0 0 0 0 0 0 0                                                                                                     | 512                                                                                                    | Hardwarerevisio | n: 0000                            |                                                                                                    |                                                                                |      |        |
|----------------------------------------------------------------------------------------------------|----------------------------------------------------------------------------------------------------|----------------------------------------------------------------------------------------------------|-----------------|------------------------------------|----------------------------------------------------------------------------------------------------|--------------------------------------------------------------------------------|------|--------|
| Image: Section 1. Section 1.   Image: Section 1. Section 1.   Image: Section 1. Section 1.   Image: Section 1. Section 1.   Image: Section 1. Section 1.   Image: Section 1. Section 1.   Image: Section 1. Section 1.   Image: Section 1. Section 1.   Image: Section 1. Section 1.   Image: Section 1. Section 1.   Image: Section 1. Section 1.   Image: Section 1. Section 1. | Zego Denisti<br>Espensibilita<br>Espensibilita<br>Gardin Studio<br>Gardinatura<br>Cardinatura<br>Vechalantan<br>Kardinatura<br>Sego Zego Zego Sego<br>Vechalantan<br>Sego Zego Zego Sego<br>Vechalantan<br>Sego Zego Zego Sego<br>Vechalantan<br>Sego Zego Zego Sego<br>Vechalantan<br>Sego Zego Zego Sego<br>Vechalantan<br>Sego Zego Sego Sego Sego Sego<br>Vechalantan<br>Sego Sego Sego Sego Sego Sego Sego Sego | 12.65.51.07.51.19<br>Gen. 2019kn<br>8.<br>8.<br>9. Control State<br>10.<br>10.<br>10.<br>10.<br>10.<br>10.<br>10.<br>10.<br>10.<br>10. | 10g<br>90<br>90 | Verbi<br>UMG:<br>Hos<br>Tim<br>Pas | rbindung ko<br>ndungstyp Ti<br>512 [TCP gesic<br>t<br>t<br>e out [Milsek:<br>utzername<br>swort<br>Verschlüsselt | nfgurieren (UMG<br>CP gesichert<br>hert]<br>192,168,363<br>1<br>admin<br>admin | 312) | .000 - |

#### 2. Schritt

- · Rufen Sie das Konfigurationsfenster auf Beispiel 1: Markieren Sie hierzu mit der Maustaste das entsprechende Gerät im Projekte-Fenster und wählen Sie im Kontextmenü der rechten Maustaste Konfiguration. Beispiel 2: Öffnen Sie mit einem Doppelklick auf das entsprechende Gerät das Übersichtsfenster und wählen Sie die Schaltfläche Konfiguration aus.
- Wählen Sie im Konfigurationsfenster die Schaltfläche Passwört er aus.
- Ändern Sie wenn gewünscht das Administrator-Passwort.
- Sichern Sie die Änderungen mit der Übertragung der Daten an das Gerät (Schaltfläche Übertragen).

| 4                    |                                                                                                    |                                                                                                    |                                                                                                    |                                                    |                                        |                               |
|----------------------|----------------------------------------------------------------------------------------------------|----------------------------------------------------------------------------------------------------|----------------------------------------------------------------------------------------------------|----------------------------------------------------|----------------------------------------|-------------------------------|
| Datel Destbeiten Ann | icht Dates Feester Hilfe                                                                                                    |                                                                                                    |                                                                                                    | 9                                                  | Suche in Projekte (CS1+1)              |                               |
| 2000                 | = 🙆 🗑 😱 🦧 🕹 =                                                                                                    | <b>a</b>                                                                                                    |                                                                                                    |                                                    |                                        |                               |
| Propeide II          | Consideration a Consideration and Consideration and Considerationand And Consideration and Consideration and Considerati | Wikonmersfunzter m<br>Historia Verbindung kor<br>Verbindung kor                                                                                                    | la<br>Agureren tetendurgate                                                                                                    | et Rüdsetangen                                     |                                        |                               |
|                      | 2 SSGH<br>2 SSG<br>3 S13<br>5 S12<br>2 Zeige (Dersicht<br>Einerschaften                                                                                                    | 6 512 H                                                                                                    | ndvarerevalori 5000                                                                                                    | Selementer<br>Firmassedon                          | CIN-0000<br>4 Mil 2014-13-13 (B-Mil 07 |                               |
| B- 🛂 Topologi        | Kapieren                                                                                                    | 4                                                                                                    |                                                                                                    |                                                    |                                        |                               |
| G-11 Exports<br>     | Gerät löschen<br>Gerät übernehmen                                                                                                    | Deter Beacherten Ansicht Deter                                                                                                    | Tenter Hills                                                                                                    |                                                    |                                        | Q • Suche in Projekte (Col +2 |
| ià 🧊 Generiec        | Gerät zuweisen<br>Verbindung konfigurieren<br>Verbindungstest                                                                                                    | Nopelan H                                                                                                    | Oberächtefenster in Elle<br>Glerningen Obering                                                                                                    | H<br>Grifgunston(JHG512) m<br>B O III<br>gri an    | en 🥥<br>dest in Datas Lade van Datas   |                               |
|                      | Forfigueton                                                                                                    | in Contract of the contract of the contract of | 20cm194a4                                                                                                    | Admin                                              | Janiza                                 |                               |
|                      | Zeige Zeigerding wirm                                                                                                    | 8-1 UNG 588                                                                                                    | Narder                                                                                                    | Benutzer-Passvort für den Programmiermodus am Genä | t 1234                                 |                               |
|                      | Speicher auslesen                                                                                                    | 8- 🛄 LMG \$11                                                                                                    | Analyzeration                                                                                                    | NTML                                               | 1224                                   |                               |
|                      | Racksetzungen                                                                                                    | E UMO 512                                                                                                    | Nominalments                                                                                                    | Tomepage mode                                      | Honepage spenen                        |                               |
|                      | To be a second second                                                                                                    | E J beir Verberen                                                                                                    | Rundsteuersignal                                                                                                    | Richierungelode für BAChet                         | 0                                      |                               |
|                      | Land the second second second                                                                                                    | p S Gapten                                                                                                    | Energrisse                                                                                                    | didverungslade for Brtex                           | 0                                      |                               |
|                      | Autor Autor party                                                                                                    | 8) 🗽 Topologie                                                                                                    | General Antion Property Control of Control of Control o |                                                    |                                        |                               |
|                      |                                                                                                    | P Doorte & Reporte                                                                                                    | RCM-Encolurgen                                                                                                    |                                                    |                                        |                               |
|                      |                                                                                                    | Alam Hanagenwrit                                                                                                    | Transenten                                                                                                    |                                                    |                                        |                               |
| 1                    |                                                                                                    | Constant Larces                                                                                                    | Transenteraufecidmung                                                                                                    |                                                    |                                        |                               |
|                      |                                                                                                    |                                                                                                    | Mitslungszeiten                                                                                                    |                                                    |                                        |                               |
|                      |                                                                                                    |                                                                                                    | Autoechangeonigation                                                                                                    |                                                    |                                        |                               |
|                      |                                                                                                    |                                                                                                    | Secretorig/com                                                                                                    |                                                    |                                        |                               |
|                      |                                                                                                    |                                                                                                    | Setzone                                                                                                    |                                                    |                                        |                               |
|                      |                                                                                                    |                                                                                                    | Englinge                                                                                                    |                                                    |                                        |                               |
|                      |                                                                                                    |                                                                                                    | Worke selaen                                                                                                    |                                                    |                                        |                               |
|                      |                                                                                                    |                                                                                                    | Orgiteleuspinge                                                                                                    |                                                    |                                        |                               |
|                      |                                                                                                    |                                                                                                    | Seriele Schrittstellen                                                                                                    |                                                    |                                        |                               |
|                      |                                                                                                    |                                                                                                    | The Conference of the Conference of the Conferen |                                                    |                                        |                               |
|                      |                                                                                                    |                                                                                                    | Frend                                                                                                    |                                                    |                                        |                               |
|                      |                                                                                                    |                                                                                                    | Passvörter                                                                                                    |                                                    |                                        |                               |
|                      |                                                                                                    |                                                                                                    | Flder                                                                                                    |                                                    |                                        |                               |
|                      |                                                                                                    |                                                                                                    | Corret                                                                                                    |                                                    |                                        |                               |
|                      |                                                                                                    |                                                                                                    | Lestungespitzenwert                                                                                                    |                                                    |                                        |                               |
|                      |                                                                                                    |                                                                                                    | Drive du/antrona                                                                                                    |                                                    |                                        |                               |
|                      |                                                                                                    |                                                                                                    |                                                                                                    |                                                    | 09.06.2015 13.45 13 H                  | NZ (3P4T +CQ.02)              |
|                      |                                                                                                    |                                                                                                    |                                                                                                    |                                                    |                                        |                               |

#### Hinweis

(i) Vergessen sie das Passwort auf keinen Fall. Es gibt kein Master Passwort. Sollte das Passwort nicht mehr vorliegen, muss das Gerät ins Werk eingeschickt werden!

Hinweis Das Admin-Passwort darf maximal 30 Stellen lang sein und kann aus Zahlen, Buchstaben und Sonderzeichen bestehen (ASCII-Code 32 ... 126, mit (auf ihrten Zeichen) Außerdem darf das Passwortfeld nicht leer bleiben. Folgende Sonderzeichen dürfen nicht verwendet werden:

- .... (Code 34)
- \ (Code 92)
- (Code 94) • ^
- (Code 96)
- | (Code 124)

Leerzeichen (Code 32) ist nur innerhalb des Passworts zulässig. Als erstes und letztes Zeichen ist es nicht zulässig.

Wenn Sie auf eine GridVis-Version > 9.0.20 upgedatet haben und eines der oben beschriebenen Sonderzeichen verwenden, werden Sie beim Öffnen des Gerätekonfigurators aufgefordert, das Passwort gemäß dieser Regeln zu ändern.

## Hinweis

Die Beschreibung Passwort ändern mit ihrem Passwortregeln gilt ebenso für den Verbindungstyp HTTP gesichert.